# KASPERSKY SECURITY CENTER 10 Proof of Concept Deployment Guide

### Introduction

Kaspersky Security Center 10 offers the ability to manage multiple operating systems and device types in one integrated platform. The security administrator can manage the all Windows Desktops and Servers, OSx, Linux, Novell, VMware, iOS, Android, Symbian and Windows Mobile devices from a single unified console.

This document is intended to provide guidance to successfully test **Kaspersky Security Center 10** and its managed components successfully in a controlled manner.

This guide is divided into five deployment parts:

| 1. Opening Questionnaire                                         | 2  |
|------------------------------------------------------------------|----|
| 2. Pre-Deployment Checklist                                      | 3  |
| 3. Security Center Initial Deployment                            | 5  |
| 4. Remote Deployment of Kaspersky Endpoint Security for Business | 15 |
| 5. Group and Policy Recommendations                              |    |

Depending on the environment the completion of some of the sections is optional. The mandatory sections have their **installation prerequisites** listed out based on a questionnaire.

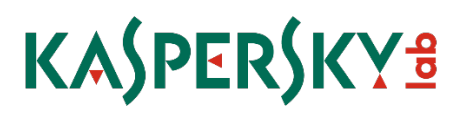

### 1. Opening Questionnaire

This section will be referenced throughout the document. (For ease of use you may want to consider printing it.)

- 1. Approximately how many endpoints (desktops, laptops, servers, virtual machines and mobile devices) need endpoint protection in your environment? (write answer below)
- 2. Which operating systems are you currently running? (circle all that apply)
  - a. Windows XP, Vista, Windows 7, Windows 8, Windows 8.1 (32bit and 64-bit)
  - b. Windows server 2003, 2008, 2008 R2, 2012, 2012 R2 (32bit and 64-bit)
  - c. <u>Mac OSx</u>
  - d. Linux
    - i. Workstations
    - ii. <u>Servers</u>
  - e. Mobile devices: Windows Mobile, Symbian, Blackberry, iOS and Android
- 3. Is your organization in a single location or multiple locations?
  - a. Single location
  - b. If multiple locations
    - i. How many sites are there?
    - ii. Do the sites have VPN or direct connectivity to one another?
    - iii. How fast are the inter-site links?
- 4. What is your domain topology?
  - a. Single domain for all users
  - b. Multiple domains within a forest
  - c. Multiple separate domains
  - d. Workgroups only
- 5. What is the separation of responsibilities?
  - a. One person/team handles endpoint security for my entire organization
  - b. Multiple people/teams handle security for different groups within my organization but we *can* make adjustments to each other's departments if necessary.
  - c. Multiple people/teams handle security for different groups within my organization but we *cannot* make adjustments to each other's departments
- 6. Which endpoint security/antivirus is currently deployed in your environment?
- 7. Do you have remote workers? (skip if no otherwise circle all that apply)
  - a. Do remote workers have VPN connectivity?
    - i. Yes
    - ii. No
    - iii. Mix of Both

### 2. Pre-Deployment Checklist

#### Recommended/Example Test Environment

- □ Windows 2008 R2 server with 60-140 GB primary disk and at least 4 GB RAM
- 2 or more non-production Windows physical or virtual machines representative of your environment with at least 1 GB RAM available and 2 GB of disk space. Ideally these are nonproduction machines.

#### **Required Steps:**

- □ A server has been allocated with the recommended hardware requirements.
- □ The latest distribution of security center has been downloaded to an accessible location
- □ One or more "test" machines have been allocated for the duration of the proof of concept

#### **Custom Options:**

Items within this section relate directly to **Opening Questionnaire** questions:

- 1. You have the option of using the included version of SQL Server Express or an existing SQL Server instance. The included version will scale to support approximately 1,500 users, depending on transaction activity. If your environment is near or exceeds this number you will need to create an instance of SQL in your environment. Optionally, you may still offload the SQL process in a sub 1,500 user environment to reduce resource usage on your Security center server:
  - □ Use Included SQL Server Express
  - □ Offload database to existing SQL Server
    - i. Requires SQL or Windows access to an existing database
    - ii. The database has TCP/IP communication available
    - iii. SQL browser is turned on for the remote database or the server name and instance is known
- 2. Additional Kaspersky Endpoint Protection downloads:
  - □ a. no action required
  - □ b. <u>Download Windows Server Enterprise Edition</u>
    - i. Recommended for Citrix, terminal servers, back-up servers or any server where performance optimization is desired.
    - ii. Kaspersky Endpoint Security 10 for Windows is also compatible with these server operating systems and includes additional functionality: firewall, vulnerability monitor, application privilege control and network attack blocker.
  - □ c. <u>Download Kaspersky Endpoint Security for Mac</u>
    - i. Download Mac network agent
  - □ d. Download Kaspersky Endpoint 8 Security for Linux
    - i. Please note supported operating systems and required components in systems requirements section
    - ii. Download Linux network agent

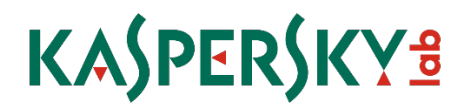

- □ f. <u>Download Kaspersky Security 10 for Mobile</u>
- g. Extract all downloaded files to an accessible location
- 3. Site survey
  - $\hfill\square$  No action required at this time
- 4. Domain topology
  - $\hfill\square$  a. POC tester has domain admin privileges
  - □ b. The security center server can be installed within the top level domain
  - □ c. The POC tester or testers know the IP subnets of the individual domains and have administrative credentials to each of them
  - □ d. Shared folder access can be achieved from the Security Center server to the workgroup machines
- 5. Separation of responsibilities
  - □ a. No action required
  - □ b. (optional) other groups may wish to <u>download</u> and install the MMC console to manage the Security Center server remotely.
  - □ c. Each organization has procured a Security Center server, database, installation packages and test machines for the POC.
- 6. While a rare occurrence, some incompatible applications cannot be removed via Kaspersky's remote uninstallation utility. A list is provided <u>here</u>
- 7. Remote Users
  - □ a. Remote users can log on during a test deployment
  - $\hfill\square$  b. Approximately 500 MB of files can easily be transferred to a remote user for testing
  - $\hfill\square$  c. I can satisfy the requirements of a and b.

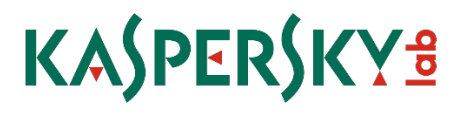

### **3. Security Center Initial Deployment**

Security Center is Kaspersky's central management platform. Updates, reporting, and deployment throughout your IT environment are all handled through this single console. This section will guide you through a custom installation step-by-step.

- 1. Security Center server preparation
  - a. For stability reasons, it is recommended the Security Center server should be assigned **a static IP address** to avoid name resolution issues
  - b. If the server will be part of a domain, or top level domain if you are running a forest, please do so prior to installing the software

If you have a **single location**, are running or managing only Windows operating systems, and have fewer than 250 machines to manage, click through the typical installation and skip to the next section: **Initial Configuration and Deployment to Client Devices** 

- 2. Installing Security Center
  - a. Welcome Screen:

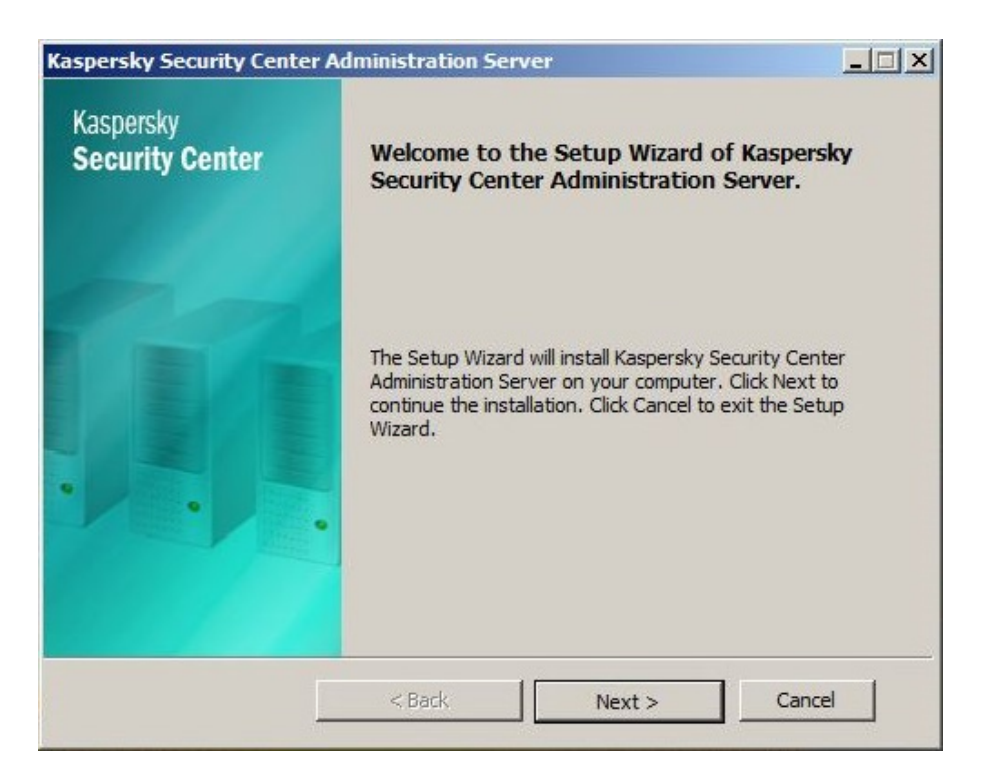

b. Accept the End User License Agreement:

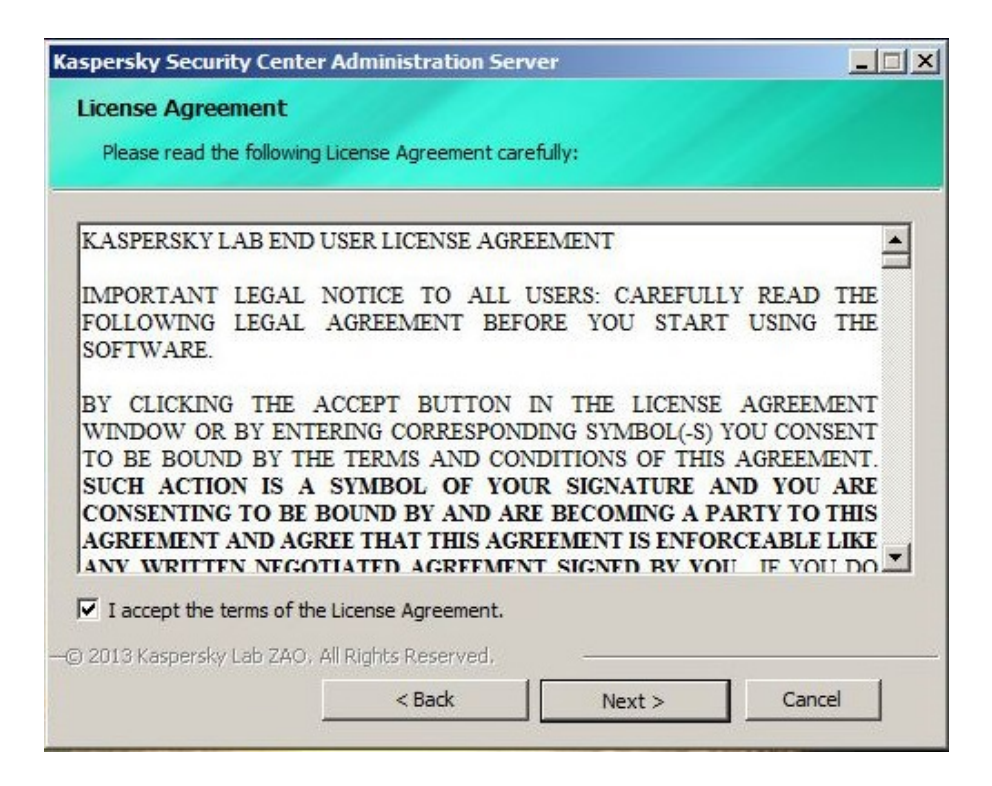

c. Select Custom Installation:

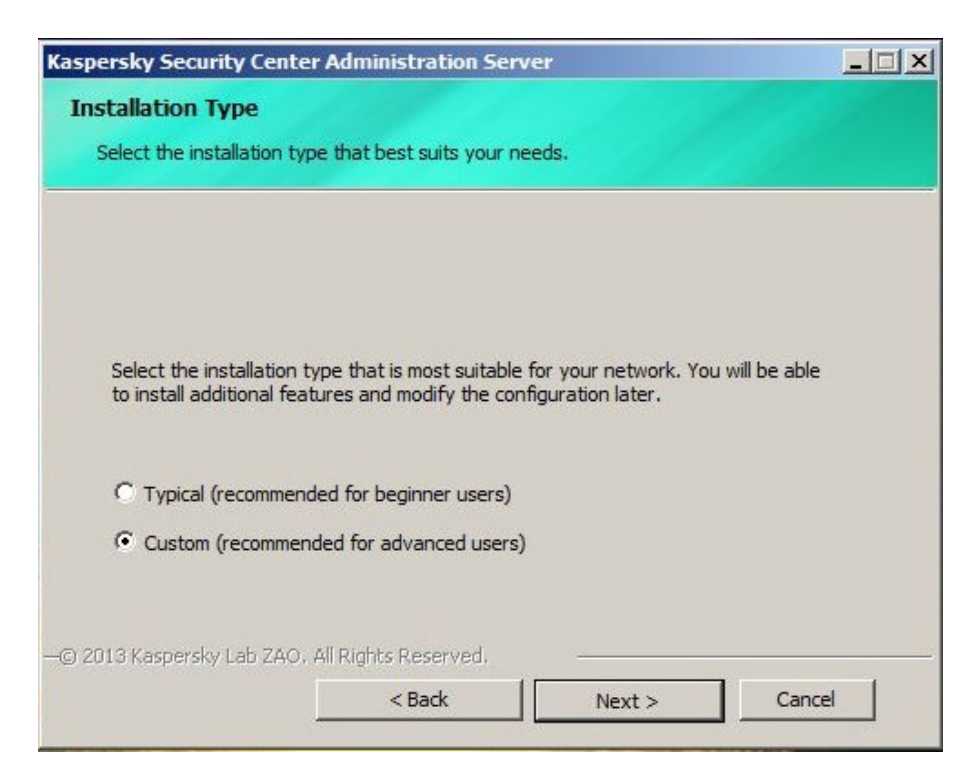

d. If you plan to manage mobile devices or integrate with Cisco NAC, select the relevant modules:

| Kaspersky Security Center                                                                 | r Administration Ser                                              | ver                                   |                                                                                                    |
|-------------------------------------------------------------------------------------------|-------------------------------------------------------------------|---------------------------------------|----------------------------------------------------------------------------------------------------|
| Custom Setup                                                                              |                                                                   |                                       |                                                                                                    |
| Select the application fea                                                                | tures you want installed                                          | d.                                    |                                                                                                    |
| E- Administration Serve                                                                   | er                                                                |                                       |                                                                                                    |
| Network Access                                                                            | Control                                                           | tion Conver                           |                                                                                                    |
|                                                                                           | Support                                                           | ation Server                          |                                                                                                    |
|                                                                                           |                                                                   |                                       |                                                                                                    |
| Administration Server mana<br>Server is required to run thi<br>This component requires 61 | ges Kaspersky Lab appl<br>s component.<br>.9 MB free space on the | ications. An instance o<br>hard disk. | f Microsoft SQL                                                                                                 |
| Location:                                                                                 |                                                                   |                                       | Select                                                                                                    |
| C: \Program Files (x86) \Kasp                                                             | ersky Lab Kaspersky Se                                            | ecurity Center\                       |                                                                                                    |
| HG 2013 Kaspersky Lab 240,                                                                | All Rights Reserved,                                              |                                       | -                                                                                                    |
|                                                                                           | < Back                                                            | Next >                                | Cancel                                                                                                    |
|                                                                                           | 01                                                                |                                       | 1990 - 1990 - 1990 - 1990 - 1990 - 1990 - 1990 - 1990 - 1990 - 1990 - 1990 - 1990 - 1990 - 1990 - 1990 - 1990 - |

#### e. Choose the size of your environment:

| Kaspersky Security Center                                                                | Administration Ser                                        | ver                                             |                              |
|------------------------------------------------------------------------------------------|-----------------------------------------------------------|-------------------------------------------------|------------------------------|
| Network Size                                                                             |                                                           |                                                 |                              |
| Specify network size.                                                                    |                                                           |                                                 |                              |
|                                                                                          |                                                           |                                                 |                              |
| Select the approximate nur<br>information will be used to<br>able to edit these settings | nber of computers that<br>configure Kaspersky Se<br>ater. | you are planning to m<br>curity Center properly | anage. This<br>. You will be |
| C Fewer than 100 compu                                                                   | ters in the network                                       |                                                 |                              |
| • From 100 to 1,000 com                                                                  | puters in the network                                     |                                                 |                              |
| C From 1,000 to 5,000 co                                                                 | mputers in the network                                    | k                                               |                              |
| C More than 5,000 compu                                                                  | Iters in the network                                      |                                                 |                              |
| G 2012 Karperdul ak 750                                                                  | SII Diabte Deserved                                       |                                                 |                              |
| G 2010 Kasperský Lab 2AO, A                                                              | in Rights Reserved.                                       |                                                 | 1 1                          |
|                                                                                          | < Back                                                    | Next >                                          | Cancel                       |

Allow Security Center setup to create an administrative account or select an existing administrator from Active Directory:

| Kaspersky Security Center A                                  | dministration Serv                               | /er                                       |          |
|--------------------------------------------------------------|--------------------------------------------------|-------------------------------------------|----------|
| Account                                                      |                                                  |                                           |          |
| Select the user account to s                                 | tart the Administratio                           | n Server service.                         |          |
| Assign an account to start A<br>administrator permissions to | dministration Server s<br>edit the Administratio | ervice. The account<br>n Server database. | musthave |
| C KL-AK-F4708E14E1F638                                       |                                                  |                                           |          |
| User account                                                 |                                                  |                                           |          |
| Account:                                                     | kladmin@klder                                    | mo.net                                    | Select   |
| Password:                                                    | ********                                         |                                           |          |
| Confirm password:                                            | *********                                        |                                           |          |
| —© 2013 Kaspersky Lab ZAO, All I                             | Rights Reserved.                                 |                                           |          |
|                                                              | < Back                                           | Next >                                    | Cancel   |

Select the type of database to be used:

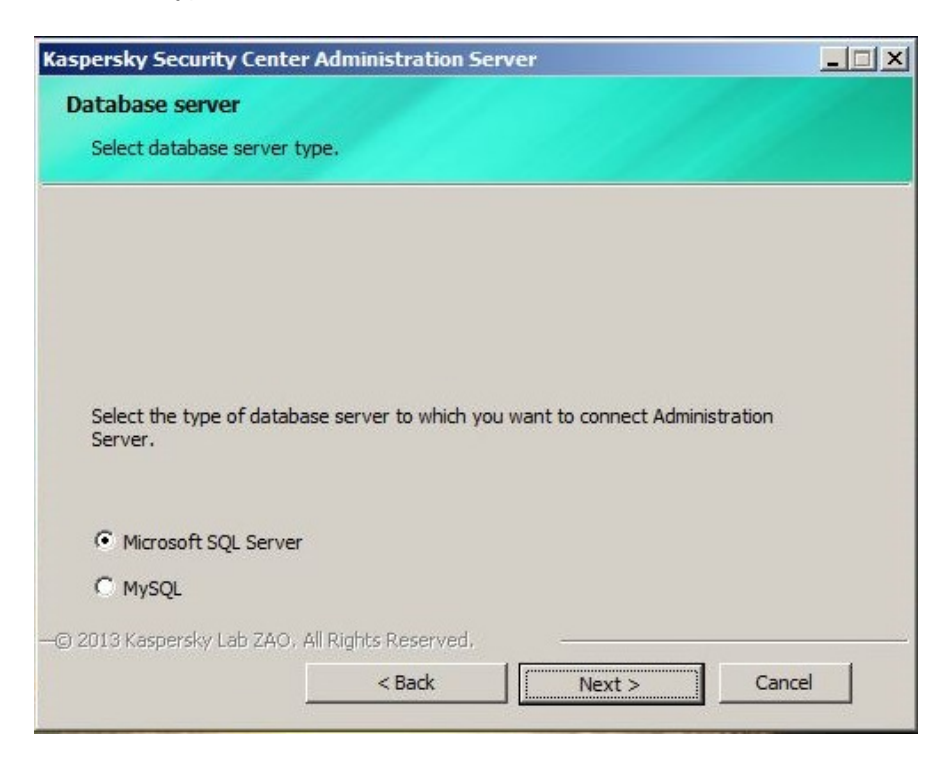

Select a local or remote instance of SQL:

| onnection settings         |                              |            |
|----------------------------|------------------------------|------------|
| Specify Microsoft SQL Serv | er parameters.               |            |
| Select the computer that h | osts SQL Server.             |            |
|                            |                              |            |
| Install Microsoft SQL Se   | rver 2008 R2 Express SP2 (Re | commended) |
| C Choose existing          |                              |            |
| SQL Server name:           | Γ                            | Select     |
| Database name:             | KAV                          |            |
| 013 Kaspersky Lab ZAO. Al  | Rights Reserved              |            |
|                            | (P-d) [ ]                    | Control 1  |

For environments larger than 1,500 endpoints, or if you wish to conserve resources, select **Choose existing** and select a database:

| Kaspersky Security Center A         | dministration Ser                                                                                               |                   |                                                                                                    |
|-------------------------------------|----------------------------------------------------------------------------------------------------|-------------------|----------------------------------------------------------------------------------------------------|
| Connection settings                 |                                                                                                    |                   |                                                                                                    |
| Specify Microsoft SQL Serve         | er parameters.                                                                                                  |                   |                                                                                                    |
| Select the computer that he         | osts SQL Server.                                                                                                |                   |                                                                                                    |
| C Install Microsoft SQL Se          | rver 2008 R2 Express                                                                                            | SP2 (Recommended) |                                                                                                    |
| <ul> <li>Choose existing</li> </ul> |                                                                                                    |                   |                                                                                                    |
| SQL Server name:                    | SC 10                                                                                                    | ]                 | Select                                                                                                    |
| Database name:                      | KAV                                                                                                    |                   |                                                                                                    |
| —© 2013 Kaspersky Lab ZAO, All      | Rights Reserved.                                                                                                |                   |                                                                                                    |
|                                     | 100 C 100 C 100 C 100 C 100 C 100 C 100 C 100 C 100 C 100 C 100 C 100 C 100 C 100 C 100 C 100 C 100 C 100 C 100 |                   | The second second second second second second second second second second second second second second second se |

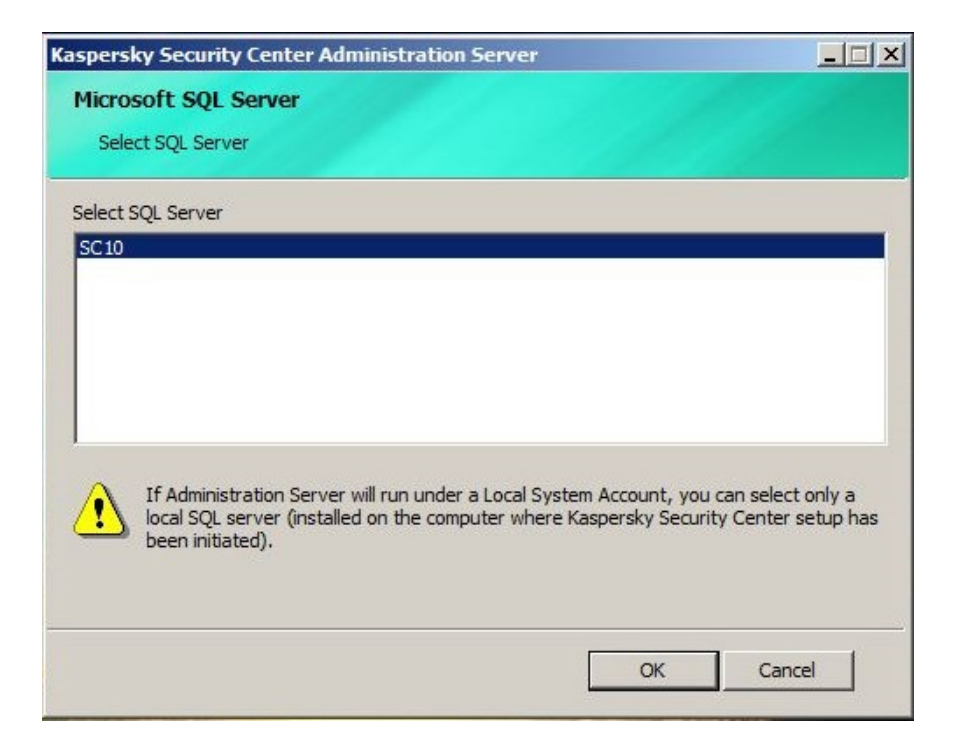

Select SQL authentication mode:

| spersky Security Center                               | Administration Se                              | rver                                             |                                     |
|-------------------------------------------------------|------------------------------------------------|--------------------------------------------------|-------------------------------------|
| SQL Authentication Me                                 | ode                                            |                                                  |                                     |
| Choose Authentication Mo                              | ode.                                           |                                                  |                                     |
| Choose the authentication<br>you select SQL Server Au | n mode you want to u<br>thentication, enter th | se to connect to Micros<br>e account and confirm | oft SQL Server. If<br>the password. |
| Microsoft Windows Au                                  | thentication Mode                              |                                                  |                                     |
| C SQL Server Authentica                               | ation Mode                                     |                                                  |                                     |
| Account:                                              |                                                |                                                  |                                     |
| Password:                                             | Γ                                              |                                                  |                                     |
| Confirm password:                                     | <u> </u>                                       |                                                  |                                     |
|                                                       |                                                |                                                  |                                     |
| ) 2013 Kaspersky Lab ZAO, A                           | All Rights Reserved.                           |                                                  |                                     |

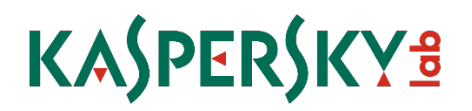

**Kaspersky Security Center** will create a networked shared folder for things like standalone installation packages; you can modify the location of that folder here:

| Kaspersky Security Center Administration Server                                                                                                 |        |
|----------------------------------------------------------------------------------------------------|--------|
| Shared folder                                                                                                    |        |
| Create a new shared folder or select an existing one.                                                                                           |        |
| Shared folders store installation packages and updates for Kaspersky Lab<br>applications. Create a new shared folder or select an existing one. |        |
| Create a shared folder                                                                                                    |        |
| Folder:                                                                                                    |        |
| C:\Program Files (x86)\Kaspersky Lab\Kaspersky Security Center                                                                                  | Select |
| Shared folder name: KLSHARE                                                                                                    |        |
| C Select existing shared folder                                                                                                    |        |
|                                                                                                    | Select |
| 2013 Kaspersky Lab ZAO, All Rights Reserved,                                                                                                    |        |
| < Back Next >                                                                                                    | Cancel |

By default, the Kaspersky Network Agent will communicate over ports 13,000 and 14,000 - you have the option of changing this default:

| Kaspersky Security Center Adm             | inistration Server                |                       |
|-------------------------------------------|-----------------------------------|-----------------------|
| Connection settings                       |                                   |                       |
| Specify settings to connect to A          | dministration Server.             |                       |
| Enter the Administration Ser<br>to 65535. | ver ports. Port numbers must be w | iithin the range of 1 |
| Port number:                              | 14000                             |                       |
| SSL port number:                          | 13000                             |                       |
|                                           |                                   |                       |
| —© 2013 Kaspersky Lab ZAO, All Righ       | its Reserved.                     |                       |
|                                           | < Back Next >                     | Cancel                |

Select how you wish the server to be identified. It is recommended to use a **static IP address** to avoid DNS resolution issues, handle split domain environments, and deploy Kaspersky Security for Virtualization and Mobile Device Management most effectively:

| Kaspersky Security Cente                            | r Administration S                              | erver                                              |                                  |
|-----------------------------------------------------|-------------------------------------------------|----------------------------------------------------|----------------------------------|
| Administration Server                               | address                                         |                                                    |                                  |
| Specify Administration Se                           | erver address.                                  |                                                    |                                  |
| Set the Administration Se                           | erver address to one                            | of the following option                            | s:                               |
| a. DNS name. Used i<br>address of Administration    | if a DNS server is pre<br>n Server from it.     | sent and client comput                             | ers can get the                  |
| b. NetBIOS name. Us<br>Server via the NetBIOS p     | ed if dient computers<br>protocol, or if a WINS | s can get the address o<br>server is present in th | of Administration<br>ie network. |
| c. IP address. Used o<br>will not be changed in the | only if the Administrat<br>e future.            | ion Server has a static                            | : IP address which               |
| Administration Server ad                            | dress:                                          |                                                    |                                  |
| 10.75.83.102                                        |                                                 | <b>•</b>                                           |                                  |
| @ 2013 Kaspersky Lab ZAO,                           | All Rights Reserved.                            |                                                    |                                  |
|                                                     | < Back                                          | Next >                                             | Cancel                           |

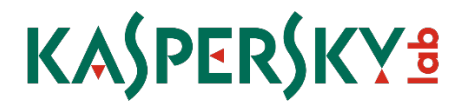

f. Based on **question #2 of the environment questionnaire**, select application plug-ins to manage Kaspersky applications for non-Windows operating systems:

| spersky Security Cente     | r Administration Se    | rver                                | ļ                 | - 🗆 |
|----------------------------|------------------------|-------------------------------------|-------------------|-----|
| Plug-ins                   |                        |                                     |                   |     |
| Select plug-ins to be inst | alled.                 |                                     |                   |     |
|                            |                        |                                     |                   |     |
| ist of plug-ins:           |                        |                                     |                   |     |
| Kaspersky Anti-Viru        | s 6.0 for Windows Ser  | vers Enterorise Editio              | n Console Pluain  |     |
| Kaspersky Anti-Viru        | s 6.0 for Windows Wo   | rkstations MP4 Conso                | le Plug-in        |     |
| Kaspersky Anti-Viru        | s 8.0 MP1/MP2 for Linu | ux File Server Console              | e Plug-in         |     |
| Kaspersky Anti-Viru        | s 8.0 for Windows Ser  | vers Enterprise Editio              | n Console Plug-in |     |
| Kaspersky Endpoint         | Security 10 for Windo  | ws Console Plug-in<br>nsole Plug-in |                   |     |
| Kaspersky Endpoint         | Security 8 for Smartpl | hone                                |                   |     |
| Kaspersky Endpoint         | Security 8 for Window  | vs Console Plug-in                  |                   |     |
| Kaspersky Endpoint         | Security 8.0 for Linux | Console Plug-in                     |                   |     |
| Kaspersky Security         | 10 for Mobile          |                                     |                   | -   |
| Raspersky Security         |                        |                                     |                   |     |
| 2012 Kassovsky Lab 200     | All Rights Reserved.   |                                     |                   |     |
| 2010 Kaspersky Lau 240.    |                        |                                     |                   |     |

g. Accept End User License Agreements for application plug-ins:

| End User License Agreement<br>Please read the following License Agreement care                                                                                                    | efully.                                                                                                    |   |
|----------------------------------------------------------------------------------------------------|----------------------------------------------------------------------------------------------------|---|
| Please read the License Agreement. You must acc<br>the product.                                                                                                    | cept the terms of this Agreement to insta                                                                                                    |   |
| KASPERSKY LAB END USER LICENSE AGREEMENT                                                                                                    | T                                                                                                    |   |
| IMPORTANT LEGAL NOTICE TO ALL USERS: CA<br>AGREEMENT BEFORE YOU START USING THE SO                                                                                                    | AREFULLY READ THE FOLLOWING LEGAL<br>OFTWARE.                                                                                                    |   |
| BY CLICKING THE ACCEPT BUTTON IN THE L<br>ENTERING CORRESPONDING SYMBOL(-S) YOU (<br>AND CONDITIONS OF THIS AGREEMENT, SUC<br>SIGNATURE AND YOU ARE CONSENTING TO<br>PARTY TO THIS AGREEMENT AND AG | LICENSE AGREEMENT WINDOW OR BY<br>CONSENT TO BE BOUND BY THE TERMS<br>ICH ACTION IS A SYMBOL OF YOUR<br>DE BOUND BY AND ARE BECOMING A<br>GREE THAT THIS AGREEMENT IS |   |
| YOU DO NOT AGREE TO ALL OF THE TERMS A<br>CANCEL THE INSTALLATION OF THE SOFTWARE                                                                                                    | ATED AGREEMENT SIGNED BY YOU. IF<br>AND CONDITIONS OF THIS AGREEMENT,<br>E AND DO NOT INSTALL THE SOFTWARE.                                                           | - |
| ✓ I accept the terms of the License Agreement                                                                                                    |                                                                                                    |   |
| © 2013 Kasperský Lab ZAO, Ali Rights Reserved,                                                                                                    |                                                                                                    | _ |

Finalize the installation:

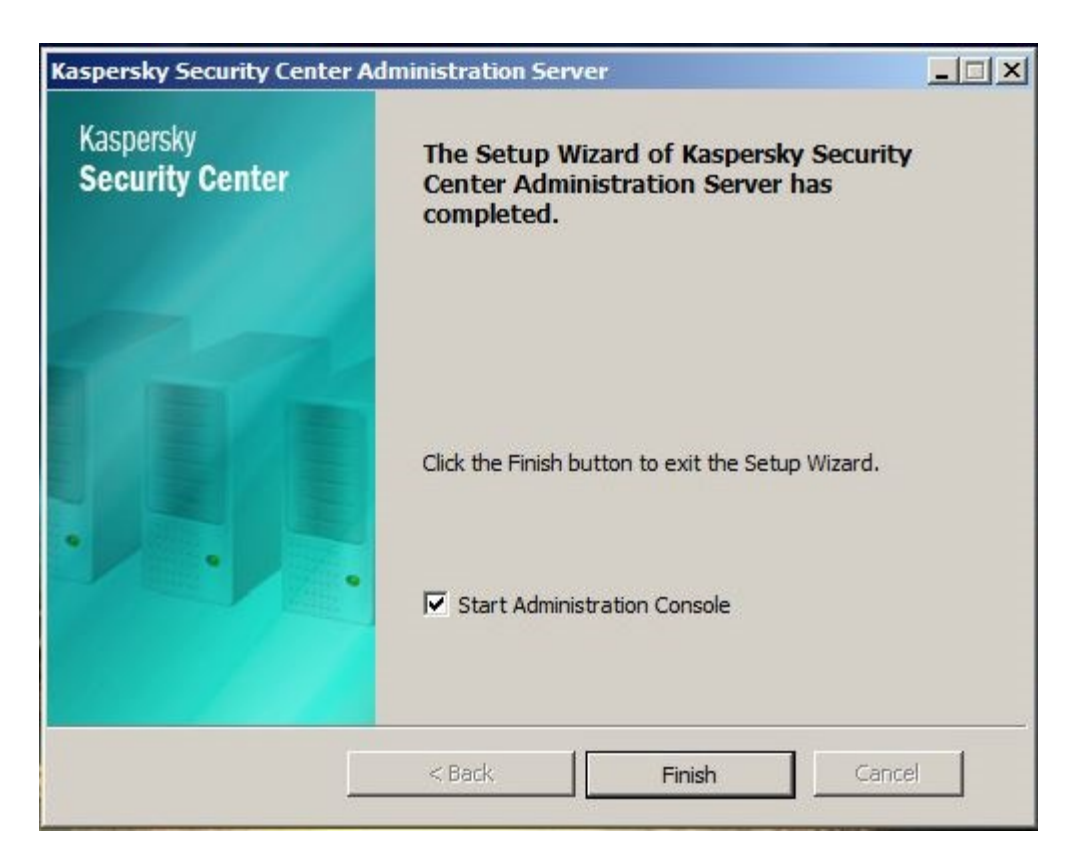

Launch Kaspersky Security Center from the Start Menu, and follow the prompts of the Quick Start Wizard. During this process, the initial virus definition database download will begin and will take several minutes to complete, depending on your internet connection speed. At this point, the initial installation of the management is considered to be complete.

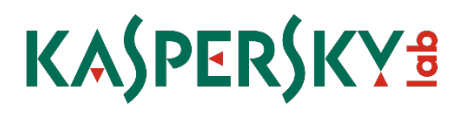

### 4. Remote Deployment of Kaspersky Endpoint Security for Business

When installed, the Network Agent will run a query against the Windows software registry and identify any applications that are not compatible with Kaspersky Endpoint Security 10 for Business. It is important to identify and remove these applications prior to installing Kaspersky.

#### **Requirements for Client Computers:**

Necessary Firewall Ports are open: TCP: 139, 445 UDP: 137, 138 or Firewall is turned off.

#### Phase 1: Deploy the Network Agent

**Step 1:** Go to the "Tasks" tab in the "Managed Computers" group or to the desired sub-group and create a new task.

| Kaspersky Security Center                                                                                                    |                                                                                                    |                                    |         |                                                   | X                                   |
|----------------------------------------------------------------------------------------------------|----------------------------------------------------------------------------------------------------|------------------------------------|---------|---------------------------------------------------|-------------------------------------|
| File Action View Help                                                                                                    |                                                                                                    |                                    |         |                                                   |                                     |
| 🗢 🤿 🖄 📅 🗈 🗐 💁 🖉 🖬                                                                                                    |                                                                                                    |                                    |         |                                                   |                                     |
| Kaspersky Security Center     Kaspersky Security Center     Administration Server     Administration Servers     Administration Servers     Administration     Administration | Groups     Policies       Group tasks       You can use tasks to configure regulation       You can use tasks to configure regulation       Create a task       Upport task from the       Refresh | Tasks 2 Com                        | uputers | from time to time (for example, installation of a | Getting started > Managed computers |
| Repositories                                                                                                    |                                                                                                    |                                    |         |                                                   |                                     |
|                                                                                                    |                                                                                                    |                                    |         | <u> </u>                                          | Show inherited tasks                |
|                                                                                                    | Name A                                                                                                    | Application                        | 1       | < No selected items >                             |                                     |
|                                                                                                    | Download update                                                                                                    | Kaspersky Endpoint Security 10 for |         |                                                   |                                     |
|                                                                                                    | Find vulnerabilities and applicati                                                                                                    | Kaspersky Security Center Network  |         |                                                   |                                     |
|                                                                                                    | Virus Scan                                                                                                    | Kaspersky Endpoint Security 10 for |         |                                                   |                                     |
|                                                                                                    |                                                                                                    |                                    |         |                                                   |                                     |
|                                                                                                    |                                                                                                    |                                    |         |                                                   |                                     |
|                                                                                                    |                                                                                                    |                                    |         |                                                   |                                     |
|                                                                                                    |                                                                                                    |                                    |         |                                                   |                                     |
|                                                                                                    |                                                                                                    |                                    |         |                                                   |                                     |
|                                                                                                    |                                                                                                    |                                    |         |                                                   |                                     |
|                                                                                                    |                                                                                                    |                                    |         |                                                   |                                     |
| a] [] ]                                                                                                    |                                                                                                    |                                    |         |                                                   |                                     |
| Groups: 0, computers: 1                                                                                                    | 1                                                                                                    |                                    | 19      |                                                   |                                     |

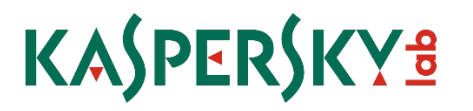

Step 2: Name your Task, and then click next to move on.

| 🔜 Ne       | w task wizard               | ×     |
|------------|-----------------------------|-------|
| $\bigcirc$ | New task wizard             |       |
|            | Defining task name          |       |
|            |                             |       |
|            |                             |       |
|            |                             |       |
|            |                             |       |
|            | Name:                       |       |
|            | Step 1 Deploy Network Agent |       |
|            |                             |       |
|            |                             |       |
|            |                             |       |
|            |                             |       |
|            |                             |       |
|            |                             |       |
|            | Next                        | ancel |
|            |                             |       |

Step 3: Choose "Install Application Remotely", and then click next to move on.

| 🔜 New | task wizard                                                                                                    | x |
|-------|----------------------------------------------------------------------------------------------------|---|
| 0     | New task wizard                                                                                                    |   |
| 9     | Select task type                                                                                                    |   |
|       | Image: Second Second Secon |   |
|       | Next Cancel                                                                                                    |   |

Step 4: Choose the Network Agent Installation Package from the list and then click next to move on.

| task wizard                                             |                                                                                                    | x                                                                                                    |
|---------------------------------------------------------|----------------------------------------------------------------------------------------------------|----------------------------------------------------------------------------------------------------|
| New task wizard                                         |                                                                                                    |                                                                                                    |
| electing installation package                           |                                                                                                    |                                                                                                    |
| Kaspersky Endpoint Security 10 for Windows (10.1.0.867) |                                                                                                    |                                                                                                    |
| Kaspersky Security Center Network Agent (10.0.3361)     |                                                                                                    |                                                                                                    |
|                                                         |                                                                                                    |                                                                                                    |
|                                                         |                                                                                                    |                                                                                                    |
|                                                         |                                                                                                    |                                                                                                    |
|                                                         |                                                                                                    |                                                                                                    |
|                                                         |                                                                                                    |                                                                                                    |
| Caspersky Security Center Network Agent (10.0.3361)     |                                                                                                    |                                                                                                    |
|                                                         |                                                                                                    |                                                                                                    |
|                                                         |                                                                                                    |                                                                                                    |
|                                                         | New                                                                                                    |                                                                                                    |
|                                                         |                                                                                                    |                                                                                                    |
|                                                         |                                                                                                    |                                                                                                    |
|                                                         | Next Ca                                                                                                    | ncel                                                                                                    |
|                                                         | task wizard         New task wizard         electing installation package            Kaspersky Endpoint Security 10 for Windows (10.1.0.867)             Kaspersky Security Center Network Agent (10.0.3361)             Gaspersky Security Center Network Agent (10.0.3361) | task wizard         New task wizard         electing installation package         Kaspersky Endpoint Security 10 for Windows (10.1.0.867)         Kaspersky Security Center Network Agent (10.0.3361)         Gaspersky Security Center Network Agent (10.0.3361)         New |

**Step 5:** Choose how to upload the package to your clients. You will want uncheck "Using Network Agent" if you do not already have a network agent installed on the client. Click next to move on.

| w | task wizard New task wizard                                            |
|---|------------------------------------------------------------------------|
| 5 | ettings                                                                |
|   | Force download of the installation package                             |
|   | Using Network Agent                                                    |
|   | Using Microsoft Windows resources by means of Administration Server    |
|   | Osing Microsoft Windows resources by means of opdate Agents            |
|   | ☑ Do not install application if it is already installed                |
|   | Assign the package installation in the Active Directory group policies |
|   |                                                                        |
|   |                                                                        |
|   | Closing running applications before installation starts                |
|   |                                                                        |
|   |                                                                        |
| - |                                                                        |

**Step 6:** A reboot is NOT required after the agent is installed. Choose the "Do not restart the computer" option and then click next to move on.

| - |
|---|
| - |
|   |

**Step 7:** Please enter in Credentials with local Administrative Rights. If this is left blank, the Security Center will use the default account that was assigned to it during installation.

| 🔜 New | r task wizard                                                      | X                             |
|-------|--------------------------------------------------------------------|-------------------------------|
| 0     | New task wizard                                                    |                               |
|       | Selecting account to start the task                                |                               |
|       | List of user accounts to be used to run the task. Accounts will be | selected in the order listed. |
|       |                                                                    | Learn more                    |
|       |                                                                    | Add                           |
|       |                                                                    | Properties                    |
|       |                                                                    |                               |
|       |                                                                    | <b>_</b>                      |
|       |                                                                    | ×                             |
|       |                                                                    |                               |
|       |                                                                    | Next Cancel                   |

**Step 8:** Choose the schedule you want to start the deployment. Manually is usually used for the first step.

| New task wizard                                                   |     |
|-------------------------------------------------------------------|-----|
| Configure task scheduling settings                                |     |
| Scheduled start: Manually                                         |     |
|                                                                   |     |
|                                                                   |     |
|                                                                   |     |
|                                                                   |     |
| Rup missed tasks                                                  |     |
| ) Run misseu tasks                                                |     |
| Define task launch delay automatically                            |     |
| <ul> <li>Randomize the task start with interval (min);</li> </ul> | 1 = |
| <ul> <li>Randomize the task start with interval (min);</li> </ul> | 1   |

**Step 9:** Leave the option to "Run task after Wizard completion" unchecked and click Finish to complete the wizard.

| New task wizard                                                      |
|----------------------------------------------------------------------|
| ishing creation of the task                                          |
| lick the Finish button to create "New task" and complete the Wizard. |
|                                                                      |
|                                                                      |
|                                                                      |
|                                                                      |
| Run task after Wizard completion                                     |
|                                                                      |
|                                                                      |
|                                                                      |
| Finish Cancel                                                        |
|                                                                      |

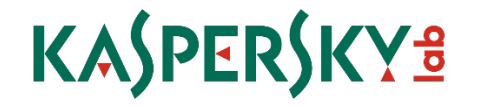

#### Phase 2: Remove your old Antivirus

**Step 1:** Go to the "Tasks" tab in the "Managed Computers" group or to the desired sub-group and create a new task.

| Kaspersky Security Center                                                                                                    |                                                                                                    |                                     |        |                       | _ 8                                 |  |
|----------------------------------------------------------------------------------------------------|----------------------------------------------------------------------------------------------------|-------------------------------------|--------|-----------------------|-------------------------------------|--|
| File Action View Help                                                                                                    |                                                                                                    |                                     |        |                       |                                     |  |
| 🗢 🔿 🖄 📅 📋 🖻 🧟 📝 🖬                                                                                                    |                                                                                                    |                                     |        |                       |                                     |  |
| Kaspersky Security Center                                                                                                    | Groups Policies                                                                                                    | Tasks 2 Com                         | puters |                       |                                     |  |
| Managed computers 1     Administration Servers                                                                                                    |                                                                                                    |                                     |        |                       | Getting started > Managed computers |  |
| □     If Test Group       IF (0) Administration Servers       Administration Server tasks       Tasks for specific computers       IF (0) Administration Server tasks       IF (0) Administration Server tasks       IF (0) Administration Servertasks <td colspan="6">Group tasks<br/>To use tasks to configure regular actions (for example, virus search and update) or actions performed from time to time (for example, installation of a<br/>rew version of managed application activation).<br/>Create a task 3<br/>in priori task from file<br/>in Refresh</td> | Group tasks<br>To use tasks to configure regular actions (for example, virus search and update) or actions performed from time to time (for example, installation of a<br>rew version of managed application activation).<br>Create a task 3<br>in priori task from file<br>in Refresh |                                     |        |                       |                                     |  |
|                                                                                                    |                                                                                                    |                                     |        |                       | Show inherited task                 |  |
|                                                                                                    | Name 🔺                                                                                                    | Application                         |        | < No selected items > |                                     |  |
|                                                                                                    | Download update                                                                                                    | Kaspersky Endpoint Security 10 for  |        |                       |                                     |  |
|                                                                                                    | Find vulnerabilities and applicati                                                                                                    | Kaspersky Security Center Network   |        |                       |                                     |  |
|                                                                                                    | Step 1 Deploy Network Agent                                                                                                    | Kaspersky Security Center Administr |        |                       |                                     |  |
|                                                                                                    | Virus Scan                                                                                                    | Kaspersky Endpoint Security 10 for  |        |                       |                                     |  |
|                                                                                                    |                                                                                                    |                                     |        |                       |                                     |  |
|                                                                                                    |                                                                                                    |                                     |        |                       |                                     |  |
|                                                                                                    |                                                                                                    |                                     |        |                       |                                     |  |
|                                                                                                    |                                                                                                    |                                     |        |                       |                                     |  |
|                                                                                                    |                                                                                                    |                                     |        |                       |                                     |  |
|                                                                                                    |                                                                                                    |                                     |        |                       |                                     |  |
|                                                                                                    |                                                                                                    |                                     |        |                       |                                     |  |
| <                                                                                                    |                                                                                                    |                                     |        |                       |                                     |  |
| Groups: 0, computers: 1                                                                                                    |                                                                                                    |                                     |        |                       |                                     |  |

Step 2: Name your Task, and then click next to move on.

| 🔜 Nei      | w task wizard               | ×           |
|------------|-----------------------------|-------------|
| $\bigcirc$ | New task wizard             |             |
|            | Defining task name          |             |
|            |                             |             |
|            |                             |             |
|            |                             |             |
|            | News                        |             |
|            | Step 2 Remove Old AntiVirus |             |
|            |                             |             |
|            |                             |             |
|            |                             |             |
|            |                             |             |
|            |                             |             |
|            |                             |             |
|            | ]                           | Next Cancel |
|            |                             |             |

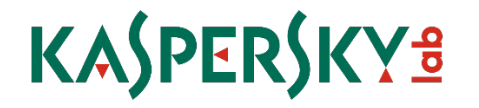

**Step 3:** Expand the Advanced container and select "Uninstall application remotely", then click next to move on.

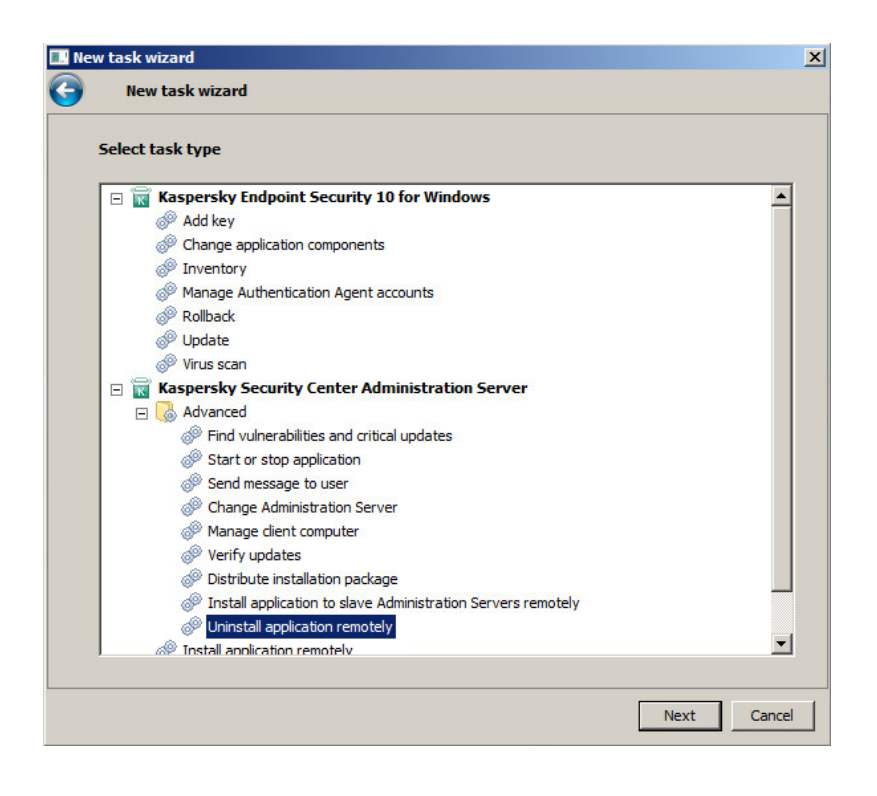

Step 4: Choose "Uninstall incompatible application".

| 🔜 Ne       | ew task wizard                                               | ×  |
|------------|--------------------------------------------------------------|----|
| $\bigcirc$ | New task wizard                                              |    |
|            | Select application to be removed                             |    |
|            | Uninstall application supported by Kaspersky Security Center |    |
|            | Uninstall incompatible application                           |    |
|            | Uninstall application from applications registry             |    |
|            | Remove specified update for application                      |    |
|            |                                                              |    |
|            | NextCano                                                     | el |

Step 5: Choose Add to select the removal scripts you need.

| 💷 New | task wizard<br>New task wizard | ×           |
|-------|--------------------------------|-------------|
| 5     | ettings                        |             |
|       | Application to be removed:     |             |
|       |                                | Add Delete  |
|       |                                |             |
|       |                                |             |
|       |                                |             |
|       |                                |             |
|       |                                |             |
|       |                                | Next Cancel |

**Step 6:** Select the Scripts you need. You can select multiple scripts at once by holding down CTRL or Shift as you select from the list. Choose OK when you are finished. Note: If you do not see your Antivirus product on the list or if it fails to remove your product, please contact your Systems Engineer or our Corporate Support Team.

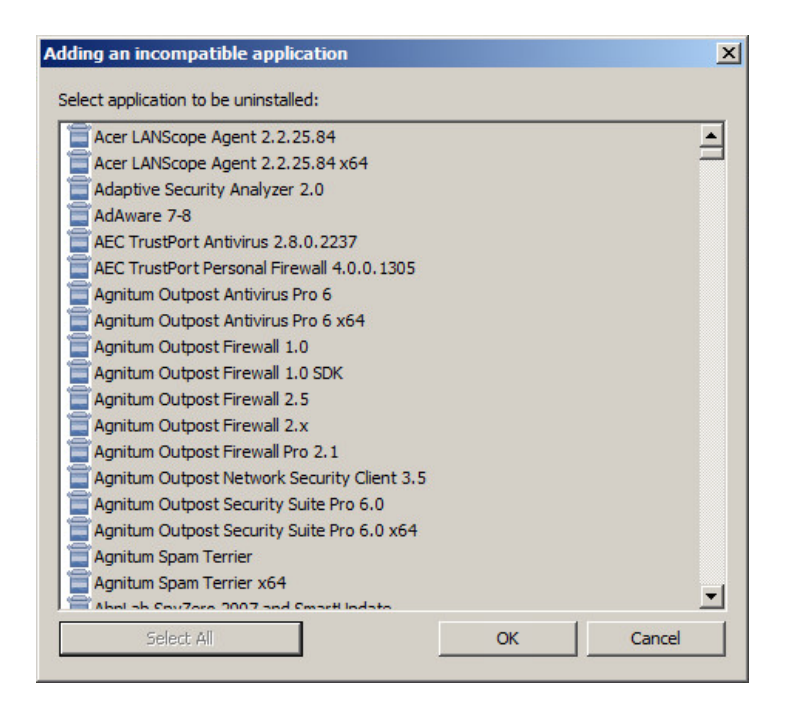

**Step 7:** Make sure the scripts you wanted are on the list to be removed, and then choose next to move on.

| Application to be removed:<br>Acer LANScope Agent 2.2.25.84<br>Acer LANScope Agent 2.2.25.84 x64<br>Adaptive Security Analyzer 2.0<br>AdAware 7-8<br>AEC TrustPort Antivirus 2.8.0.2237<br>AEC TrustPort Antivirus 2.8.0.2237<br>AEC TrustPort Antivirus Pro 6<br>Agnitum Outpost Antivirus Pro 6 x64<br>Agnitum Outpost Firewall 1.0<br>Agnitum Outpost Firewall 1.0 SDK |    | New task wizard                            |          |            |
|----------------------------------------------------------------------------------------------------|----|--------------------------------------------|----------|------------|
| Application to be removed:  Acer LANScope Agent 2.2.25.84  Add  Acer LANScope Agent 2.2.25.84 x64  Adaptive Security Analyzer 2.0  AdAware 7-8  AEC TrustPort Antivirus 2.8.0.2237  AEC TrustPort Personal Firewall 4.0.0.1305  Agnitum Outpost Antivirus Pro 6  Agnitum Outpost Firewall 1.0  Agnitum Outpost Firewall 1.0  Agnitum Outpost Firewall 1.0 SDK             | 50 | ettings                                    |          |            |
| Acer LANScope Agent 2.2.25.84<br>Acer LANScope Agent 2.2.25.84 x64<br>Adaptive Security Analyzer 2.0<br>AdAdaware 7-8<br>AEC TrustPort Netivirus 2.8.0.2237<br>AEC TrustPort Personal Firewall 4.0.0.1305<br>Agnitum Outpost Antivirus Pro 6<br>Agnitum Outpost Antivirus Pro 6<br>Agnitum Outpost Firewall 1.0<br>Agnitum Outpost Firewall 1.0 SDK                       |    | Application to be removed:                 |          |            |
| Acer LANScope Agent 2.2.25.84 x64  Adaptive Security Analyzer 2.0  AdAdware 7-8  AEC TrustPort Antivirus 2.8.0.2237  AEC TrustPort Personal Firewall 4.0.0.1305  Agnitum Outpost Antivirus Pro 6  Agnitum Outpost Antivirus Pro 6 x64  Agnitum Outpost Firewall 1.0  Agnitum Outpost Firewall 1.0 SDK                                                                     |    | Acer LANScope Agent 2.2.25.84              | <b>_</b> | Add        |
| Adaptive Security Analyzer 2.0  AdAware 7-8  AEC TrustPort Antivirus 2.8.0.2237  AEC TrustPort Antivirus 2.8.0.237  Agnitum Outpost Antivirus Pro 6  Agnitum Outpost Antivirus Pro 6 x64  Agnitum Outpost Firewall 1.0  Agnitum Outpost Firewall 1.0 SDK                                                                                                    |    | Acer LANScope Agent 2.2.25.84 x64          |          |            |
| AdAware 7-8<br>AEC TrustPort Antivirus 2.8.0.2237<br>AEC TrustPort Antivirus 2.8.0.2237<br>Agnitum Outpost Antivirus Pro 6<br>Agnitum Outpost Antivirus Pro 6 x64<br>Agnitum Outpost Firewall 1.0<br>Agnitum Outpost Firewall 1.0 SDK                                                                                                    |    | Adaptive Security Analyzer 2.0             |          | Delete     |
| AEC TrustPort Antivirus 2.8.0.2237 AEC TrustPort Personal Firewall 4.0.0.1305 Agnitum Outpost Antivirus Pro 6 Agnitum Outpost Antivirus Pro 6 x64 Agnitum Outpost Firewall 1.0 Agnitum Outpost Firewall 1.0 SDK                                                                                                    |    | AdAware 7-8                                |          |            |
| Agnitum Outpost Antivirus Pro 6 Agnitum Outpost Antivirus Pro 6 Agnitum Outpost Antivirus Pro 6 X64 Agnitum Outpost Firewall 1.0 Agnitum Outpost Firewall 1.0 SDK                                                                                                    |    | AEC TrustPort Antivirus 2.8.0.2237         |          |            |
| Agnitum Outpost Antivirus Pro 6 Agnitum Outpost Antivirus Pro 6 x64 Agnitum Outpost Firewall 1.0 Agnitum Outpost Firewall 1.0 SDK                                                                                                    |    | AEC TrustPort Personal Firewall 4.0.0.1305 |          |            |
| Agnitum Outpost Antwirus Pro 6 X64                                                                                                    |    | Agnitum Outpost Antivirus Pro 6            |          |            |
| Agnitum Outpost Firewall 1.0                                                                                                    |    | Agnitum Outpost Antivirus Pro 6 x64        |          |            |
| Agritum Outpost Frewail 1.0 SDK                                                                                                    |    | Agnitum Outpost Firewall 1.0               | -        |            |
|                                                                                                    |    | Carlos Agritum Outpost Pirewaii 1.0 SDK    |          |            |
|                                                                                                    |    |                                            |          |            |
|                                                                                                    |    |                                            |          |            |
|                                                                                                    |    |                                            |          |            |
|                                                                                                    |    |                                            |          |            |
|                                                                                                    |    |                                            |          |            |
|                                                                                                    |    |                                            |          |            |
|                                                                                                    |    |                                            |          |            |
|                                                                                                    |    |                                            |          |            |
|                                                                                                    |    |                                            |          | Next Cance |

**Step 8:** A reboot is usually required after this step to fully remove most old Antivirus applications. You can either reboot immediately after the uninstall or prompt the user for action. Choose next to continue.

| Ne | w task wizard                                                                                                | X |
|----|----------------------------------------------------------------------------------------------------|---|
| •  | New task wizard                                                                                              |   |
|    | Selecting operating system restart option                                                                    |   |
|    | Select the action that will be performed if application uninstallation requires an operating system restart. |   |
|    | C Do not restart the computer                                                                                |   |
|    | C Restart the computer                                                                                       |   |
|    | Prompt user for action                                                                                       |   |
|    | Uninstallation completed. Your operating system must be restarted to finish the uninstallation.              |   |
|    | Repeat prompt every (min):                                                                                   |   |
|    | Restart after (min):                                                                                         |   |
|    | Force closing the applications in blocked sessions                                                           |   |
|    | Next Cance                                                                                                   |   |

**Step 9:** Add credentials with local administrative rights for the targeted computers. By default the task will be run through the Network Agent using the local system service account, so credentials may not be needed.

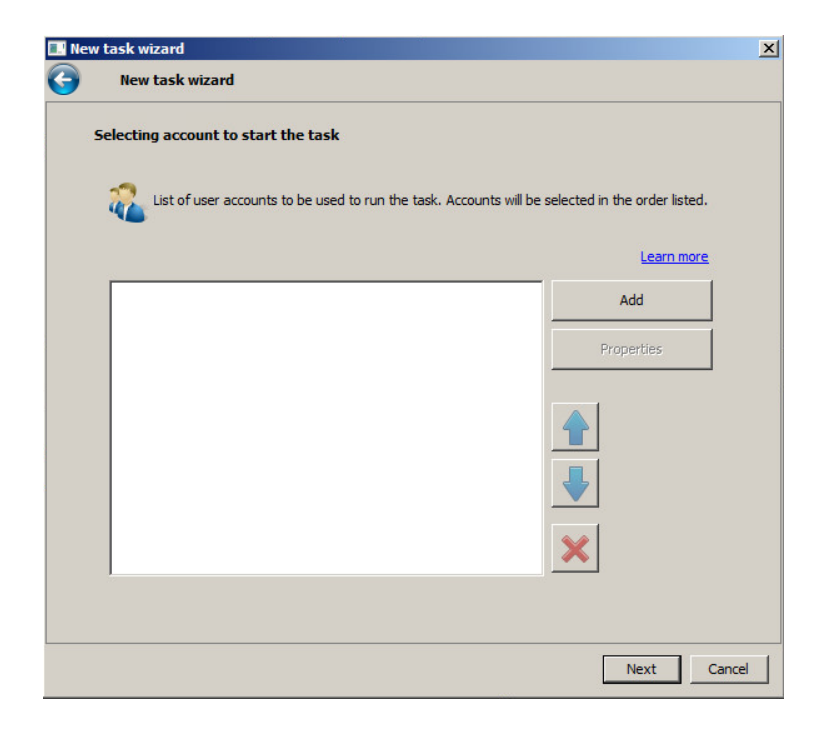

**Step 10:** Schedule when you want the task to start. To have it run automatically after the deployment of the Network Agent, you can choose to do so as seen below. When finished, choose next to continue.

| New task wizard                                                                                                    |      |
|----------------------------------------------------------------------------------------------------|------|
| Configure task scheduling settings                                                                                                    |      |
|                                                                                                    |      |
| Scheduled start: On completing another task                                                                                                 | •    |
| Task name:                                                                                                    |      |
| Step 1 - Deploy Network Agent Select                                                                                                    | ]    |
| Execution result:                                                                                                    |      |
| Completed successfully                                                                                                    | 1    |
|                                                                                                    | 1    |
|                                                                                                    |      |
|                                                                                                    |      |
|                                                                                                    |      |
|                                                                                                    |      |
| Run missed tasks                                                                                                    |      |
| Run missed tasks     Define task launch delay automatically                                                                                 |      |
| Run missed tasks     Define task launch delay automatically     Randomize the task start with interval (min):                               | 1 12 |
| Run missed tasks     Define task launch delay automatically     Randomize the task start with interval (min):                               | 1    |
| <ul> <li>Run missed tasks</li> <li>Define task launch delay automatically</li> <li>Randomize the task start with interval (min):</li> </ul> | 1 2  |
| Run missed tasks     Define task launch delay automatically     Randomize the task start with interval (min):                               | 1    |

**Step 11:** Leave the option to "Run task after Wizard completion" unchecked and click Finish to complete the wizard.

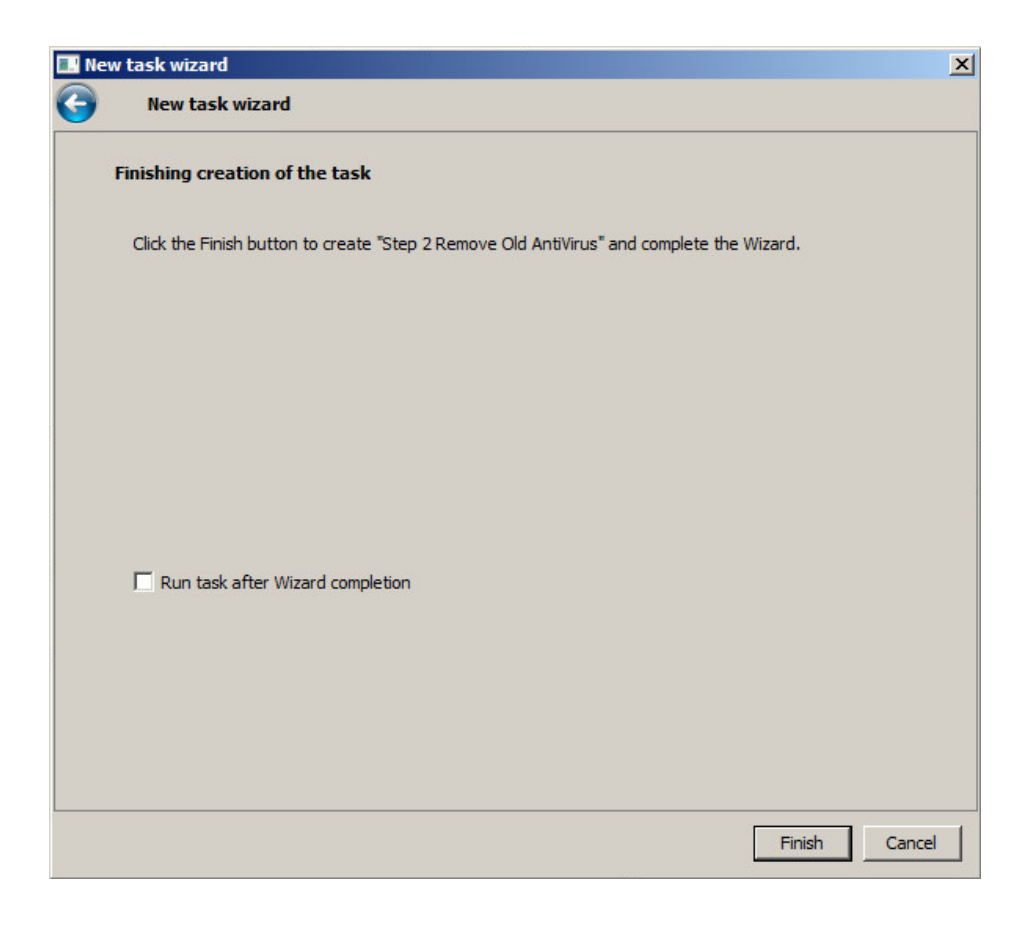

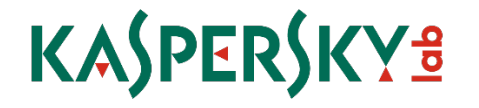

Phase 3: Deploy Kaspersky Endpoint Security 8 to you Computers

**Step 1:** Go to the "Tasks" tab in the "Managed Computers" group or to the desired sub-group and create a new task.

| Kaspersky Security Center                    |                                                                                                    |                                                                                      | X                                                                                                    |
|----------------------------------------------|----------------------------------------------------------------------------------------------------|--------------------------------------------------------------------------------------|----------------------------------------------------------------------------------------------------|
| File Action View Help                        |                                                                                                    |                                                                                      |                                                                                                    |
| 🗢 🔿 📶 🗖 🖾 🙆 🖬                                |                                                                                                    |                                                                                      |                                                                                                    |
| Kaspersky Security Center                    | Groups Policies                                                                                                    | Tasks Computers                                                                      |                                                                                                    |
| Managed computers                            |                                                                                                    |                                                                                      | Getting started > Managed computers                                                                                                  |
| Bergensensensensensensensensensensensensense | Group tasks<br>Tou can use task to configure regul<br>a new vestion of managed applicatio<br>Contrast task<br>Controor task from file<br>Refeat | er actions (för example, virus search and update) or<br>nor application activation). | ectors performed from time to time (for example, installation of                                                                     |
|                                              |                                                                                                    |                                                                                      | C Show inherited tasks                                                                                                    |
|                                              | Name *                                                                                                    | Application                                                                          | Step 1 - Deploy Network Agent                                                                                                    |
|                                              | Download update                                                                                                    | Kaspersky Endpoint Security 10 for                                                   | Task type: Install application remotely                                                                                              |
|                                              | Find vulnerabilities and applicati                                                                                                    | Kaspersky Security Center Network                                                    | Application: Kaspersky Security Center Administration Server                                                                         |
|                                              | Virus Scan                                                                                                    | Kaspersky Endpoint Security 10 for                                                   | Appled to 0 computers                                                                                                    |
|                                              | Step 1 Deploy Network Agent                                                                                                    | Kaspersky Security Center Administr                                                  | Ready for execution on 1 computers                                                                                                   |
|                                              | Step 2 Remove Old AntiVirus                                                                                                    | Kaspersky Security Center Administr                                                  | Plande for Gompaters<br>Plande for Gompaters<br>Compater 0 compaters<br>Retars in equation 0 compaters<br>Bacande error of compaters |
|                                              |                                                                                                    |                                                                                      | View results                                                                                                    |
| ×                                            | 1                                                                                                    |                                                                                      | Task execution                                                                                                    |
| Groups: 0, computers: 1                      |                                                                                                    |                                                                                      |                                                                                                    |

Step 2: Name your Task, and then click next to move on.

| 🔜 Nev      | w task wizard        |      | X      |
|------------|----------------------|------|--------|
| $\bigcirc$ | New task wizard      |      |        |
|            | Defining task name   |      |        |
|            |                      |      |        |
|            |                      |      |        |
|            | Name:                |      | _      |
|            | Step 3 Deploy KES 10 |      |        |
|            |                      |      |        |
|            |                      |      |        |
|            |                      |      |        |
|            |                      |      |        |
|            |                      |      |        |
|            |                      |      |        |
|            |                      |      |        |
|            |                      | Next | Cancel |

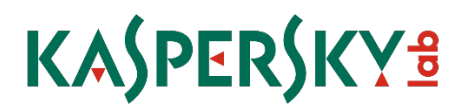

Step 3: Choose "Install Application Remotely", and then click next to move on.

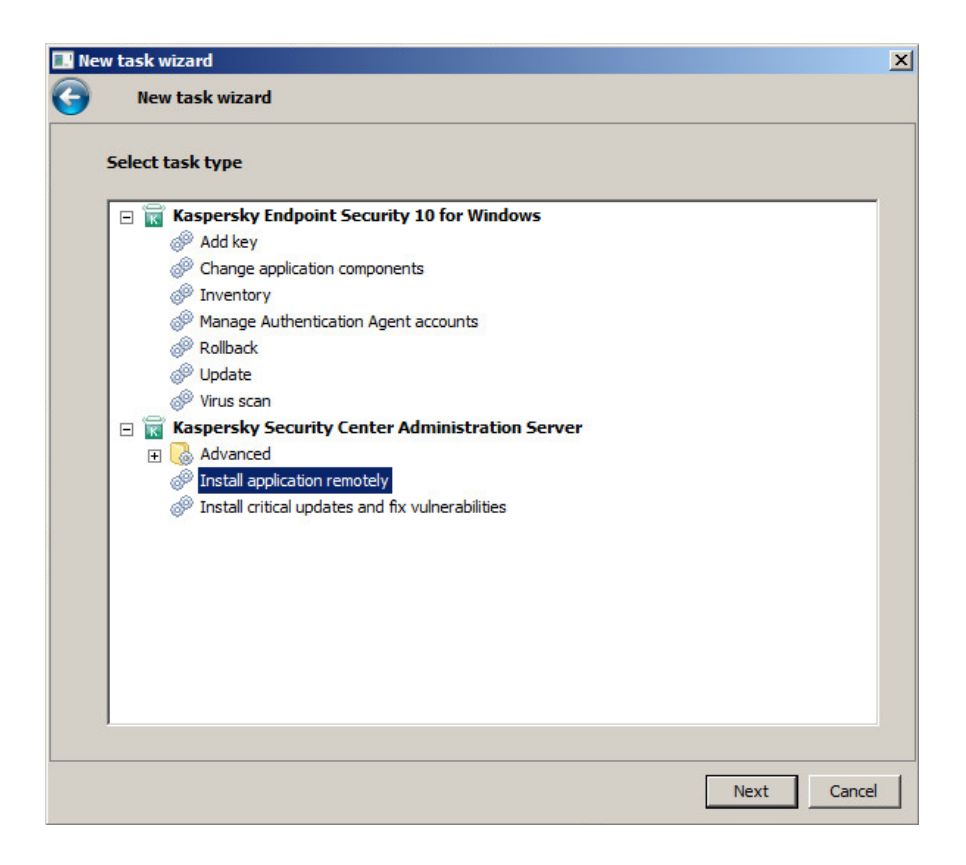

**Step 4:** Choose the Endpoint Security Installation Package from the list and then click next to move on.

| 🔜 Ne | w task wizard                                           | ×   |
|------|---------------------------------------------------------|-----|
| 0    | New task wizard                                         |     |
|      | Selecting installation package                          |     |
|      | Kaspersky Endpoint Security 10 for Windows (10.1.0.867) |     |
|      | Kaspersky Security Center Network Agent (10.0.3361)     |     |
|      | Kaspersky Endpoint Security 10 for Windows (10.1.0.867) |     |
|      |                                                         |     |
|      | New                                                     |     |
|      | Next Can                                                | cel |

**Step 5:** You can bundle the Network Agent with the install of Endpoint Security, however, we have already done this with the first task, so you can skip it.

| 🔜 Nev | v task wizard                                                        | ×      |
|-------|----------------------------------------------------------------------|--------|
| Θ     | New task wizard                                                      |        |
|       | Advanced                                                             |        |
|       | Install Network Agent along with this application                    |        |
|       | Select Network Agent installation package for combined installation: |        |
|       | Name Kaspersky Security Center Network Agent (10.0.3361)             |        |
|       |                                                                      |        |
|       |                                                                      |        |
|       |                                                                      |        |
|       | Create                                                               |        |
|       |                                                                      |        |
|       |                                                                      |        |
|       | Next                                                                 | Cancel |

**Step 6:** Choose how to upload the package to your clients. Defaults are fine in most cases, but it is usually a good idea to uncheck the network agent usage because deployment via Windows shares is usually quicker. Click next to move on.

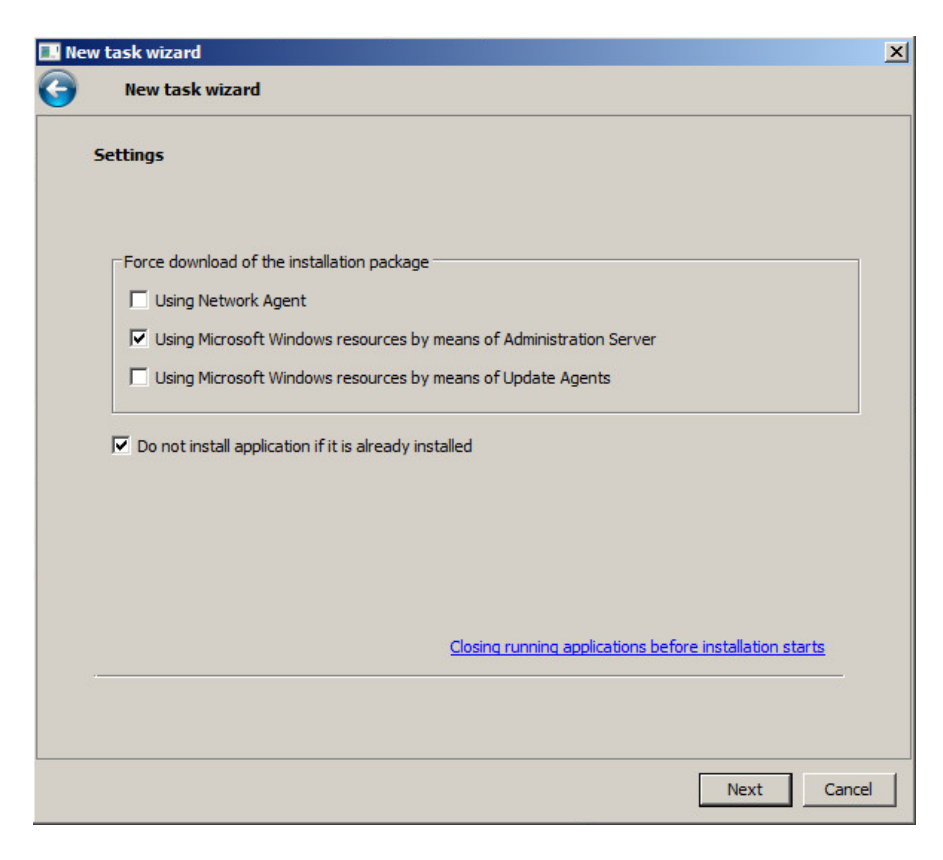

Step 7: A reboot is NOT required after the Endpoint Security Installation. Click next to move on.

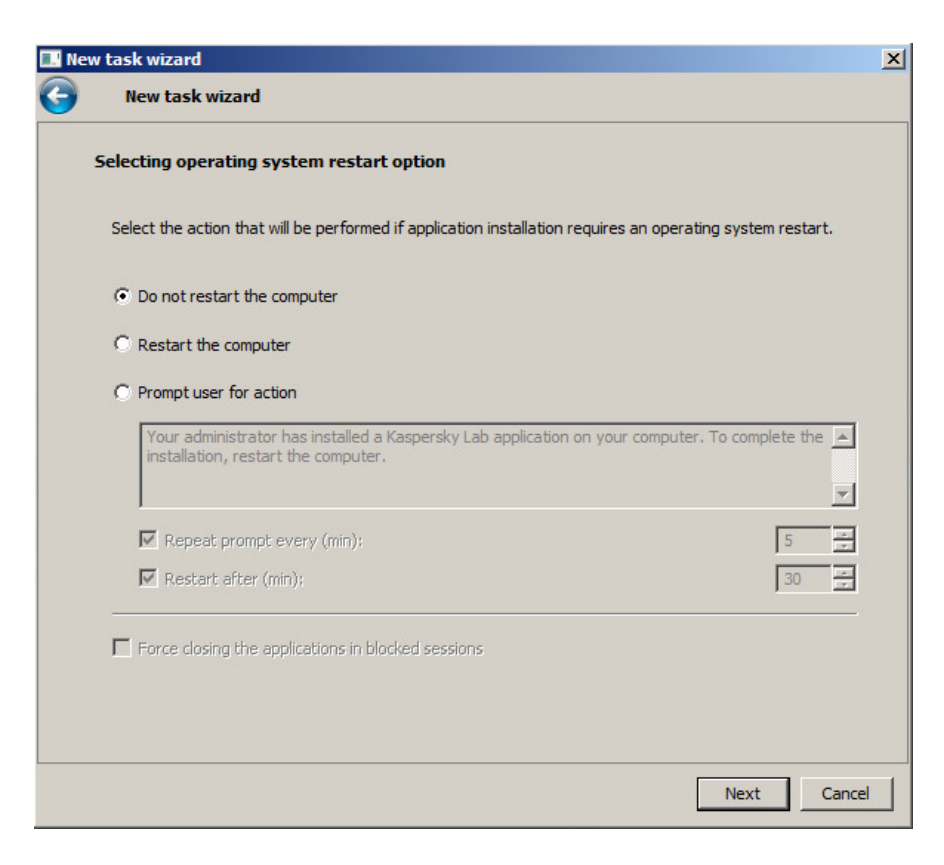

**Step 8:** Add credentials with local administrative rights for the targeted computers. If the default account for the Security Center has local administrative rights, then you can skip this step and click next to continue.

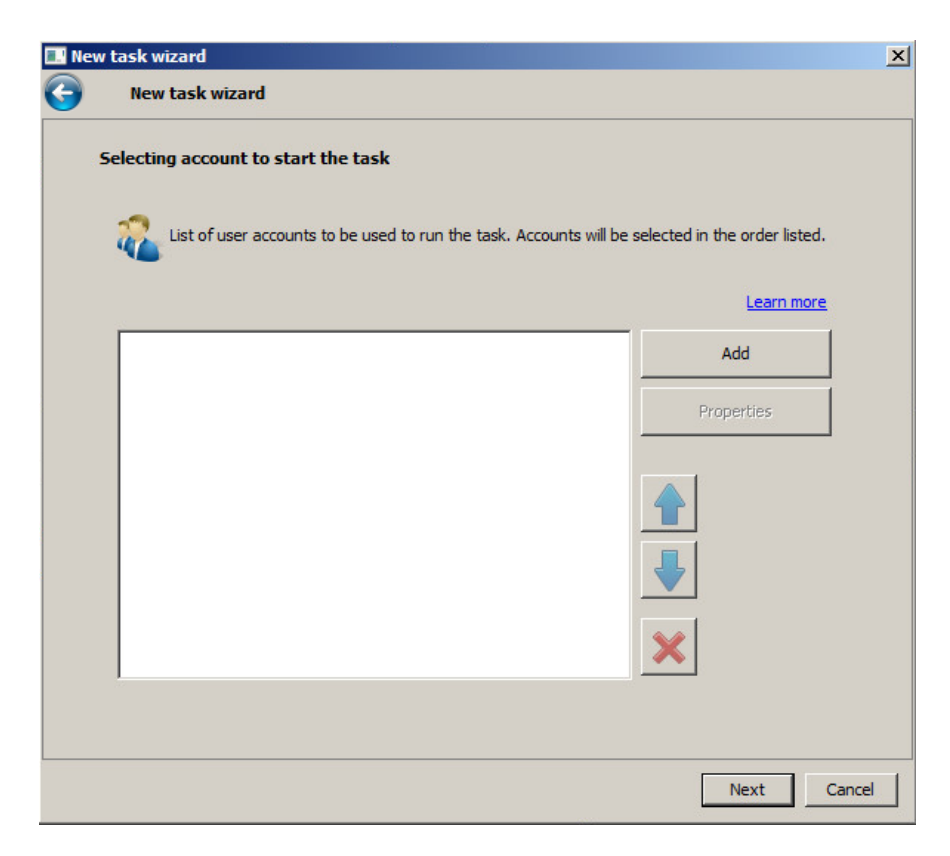

**Step 9:** Schedule when you want the task to start. To have it run automatically after the deployment of the Network agent, you can choose to do so as seen below. When finished, choose next to continue.

| lew | task wizard                                   |   |         |
|-----|-----------------------------------------------|---|---------|
|     | New task wizard                               |   |         |
| C   | Configure task scheduling settings            |   |         |
|     | Scheduled start: On completing another task   |   | -       |
|     | Task name:                                    |   |         |
|     | Step 2 Remove Old AntiVirus Select            |   |         |
|     | Execution result:                             |   |         |
|     | Completed successfully                        |   |         |
|     |                                               |   |         |
|     |                                               |   |         |
|     |                                               |   |         |
|     | Run missed tasks                              |   |         |
|     | Define task launch delay automatically        |   |         |
|     | Randomize the task start with interval (min): | 1 | 4.<br>7 |
|     |                                               |   |         |
|     |                                               |   |         |
|     |                                               |   |         |
|     |                                               |   |         |

**Step 10:** Leave the option to "Run task after Wizard completion" unchecked and click Finish to complete the wizard.

| 🔜 Ne | w task wizard                                                                    | × |
|------|----------------------------------------------------------------------------------|---|
| Θ    | New task wizard                                                                  |   |
|      | Finishing creation of the task                                                   |   |
|      | Click the Finish button to create "Step 3 Deploy KES10" and complete the Wizard. |   |
|      |                                                                                  |   |
|      |                                                                                  |   |
|      |                                                                                  |   |
|      |                                                                                  |   |
|      | Run task after Wizard completion                                                 |   |
|      |                                                                                  |   |
|      |                                                                                  |   |
|      |                                                                                  |   |
|      | Finish Cancel                                                                    |   |

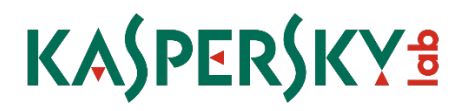

#### Phase 4: Starting and changing the settings on a task after it is created

To start a task, you can either click the Start button as seen below or right click the task and choose start from there.

To change settings on a task, you can choose what you want to do beneath the Start and Stop buttons, or you can right click the task and go to properties.

| Kaspersky Security Center                                                                                                    |                                                                                                    |                                                                                                    |                              |                                                     | X                                                                                                    |
|----------------------------------------------------------------------------------------------------|----------------------------------------------------------------------------------------------------|----------------------------------------------------------------------------------------------------|------------------------------|-----------------------------------------------------|----------------------------------------------------------------------------------------------------|
| File Action View Help                                                                                                    |                                                                                                    |                                                                                                    |                              |                                                     |                                                                                                    |
| 🗢 🔿 🔰 🖬 📋 🖳 🖓 🖬                                                                                                    |                                                                                                    |                                                                                                    |                              |                                                     |                                                                                                    |
| Kaspersky Security Center                                                                                                    | Groups Policies                                                                                                    | Tasks Co                                                                                                    | omputers                     |                                                     |                                                                                                    |
| Managed computers     Administration Servers                                                                                                    |                                                                                                    |                                                                                                    |                              |                                                     | Getting started > Managed computers                                                                                                    |
| Administration Server tasks     Administration Server tasks     Tasks for specific computers     User accounts     Der accounts     Port and notifications     Port and notifications     Port and notificati | Group tasks<br>Tou can use tasks to configure regu<br>a new version of managed applicable<br>Create a task<br>Create a task<br>in Import task from file<br>Refresh | lar actions (för example, virus search ar<br>n or application activation).                                         | nd update) or actions perfor | med from time to time (for example, installation of |                                                                                                    |
|                                                                                                    |                                                                                                    |                                                                                                    |                              | A                                                   | Show inherited tasks                                                                                                    |
|                                                                                                    | Name A                                                                                                    | Application                                                                                                    |                              | Step 1 Deploy Network Agent                         |                                                                                                    |
|                                                                                                    | Download update                                                                                                    | Kaspersky Endpoint Security 10 for .                                                                               |                              | Task type: Install application remotely             |                                                                                                    |
|                                                                                                    | Find vulnerabilities and applicati                                                                                                    | Kaspersky Security Center Network .                                                                                |                              | Application: Kaspersky Security Center Administr    | ration Server                                                                                                    |
|                                                                                                    | Step 1 Deploy Network Agent<br>Step 2 Remove Old AntiVirus<br>Step 3 Deploy KES 10<br>Virus Scan                                                                   | Character Administr<br>Start<br>Stop ter Administr<br>Pause ter Administr<br>Resume<br>urity 10 for .<br>All Tasks |                              |                                                     | Applied to 0 computers<br>Ready for execution on 1 computers<br>Running on 0 computers<br>Pasad for 0 computers<br>Completed on 0 computers<br>Restant a required on 0 computers<br>Restant and error on 0 computers |
|                                                                                                    |                                                                                                    | Group by column                                                                                                    |                              |                                                     | View results                                                                                                    |
|                                                                                                    |                                                                                                    | Copy<br>Remove                                                                                                    |                              | Task execution                                      |                                                                                                    |
|                                                                                                    | 1                                                                                                    | Export list Properties                                                                                             |                              |                                                     |                                                                                                    |
| Groups: 1, computers: 1                                                                                                    |                                                                                                    | · · · · · · · · · · · · · · · · · · ·                                                                              |                              |                                                     | J. J. J. J. J. J. J. J. J. J. J. J. J. J                                                                                                    |

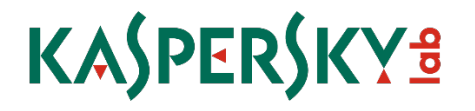

### 5. Group and Policy Recommendations

#### Organizing your "Managed Computers"

The first step you should take after setting up your Security Center, is organizing your managed computers. In most cases, the best way is to break machines up by Workstations and Servers. This way you can have separate policies and tasks for your servers and workstations.

If you have multiple sites, this also makes it easier to manage them, because you can manage all sites under a single workstation or server policy. If you need different settings for a site, you can also put a policy in that site's folder. This way you can stay organized but allow for scalability and flexibility when managing your clients.

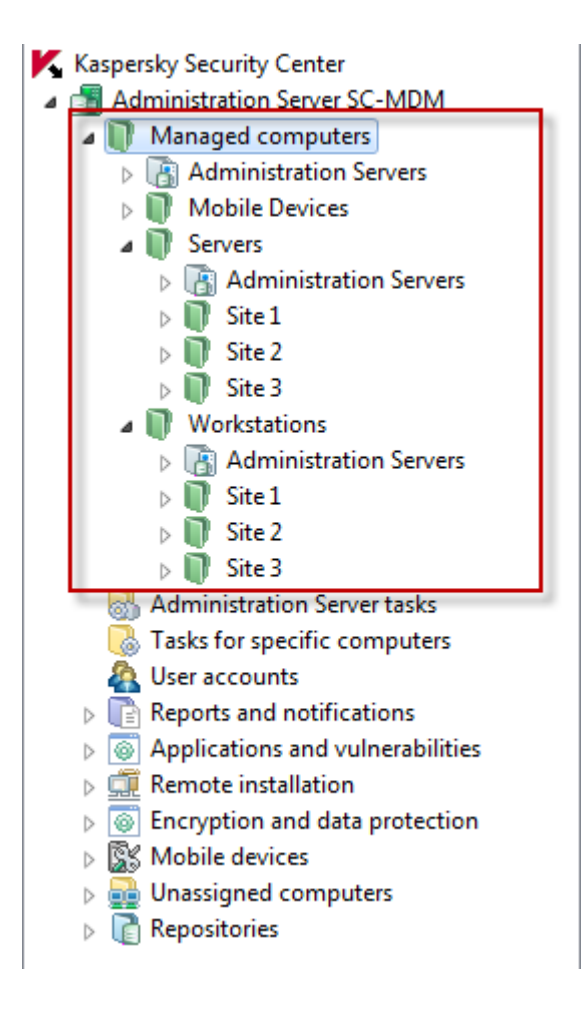

#### Configuring the default virus scan task

By default, computers are being scanned, however, after 7 days they will turn yellow and warn you they have not been scanned for a long time. After 14 days they will turn red. To change this, add the computer or "My Computer" to the scan scope. This will update the status on client computers once the scan has completed.

| Properties: Virus Scan                                                                                                    |                                                                                                    |
|----------------------------------------------------------------------------------------------------|----------------------------------------------------------------------------------------------------|
| Sections                                                                                                    | Properties                                                                                                    |
| General<br>Notification<br>Schedule<br>Properties<br>Account<br>Exclusions from task scope                                                                                                    | Custom Scan Settings         - Security level         - Recommended         - Optimal protection         - Recommended for most users         - I         - Objects to scan         - Objects to scan         Settings 2                                                                                                    |
| Scan scope         Image: System Memory         Image: Startup Object         Image: Startup Object         Image: Star | - Run mode  - Run mode - Run mode - Run mode - Run mo |
| Help                                                                                                    | CK Cancel Apply                                                                                                    |

#### Setting exclusions

This next setting involves configuring exclusions that will help with performance

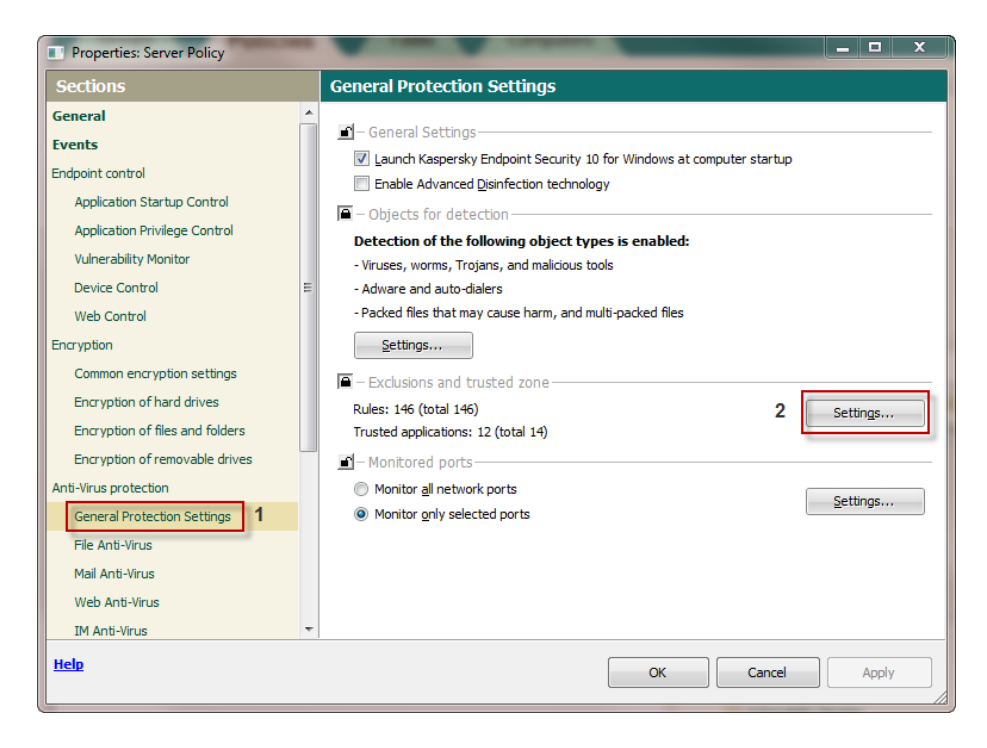

When adding objects to exclude, you can utilize different masks to make your rules more powerful and flexible. Allowed exclusion masks can be found in our knowledgebase article here: <a href="http://support.kaspersky.com/fag/?gid=208280713">http://support.kaspersky.com/fag/?gid=208280713</a>

Typical exclusions to start off with are outlook files such as .pst and .ost files, virtual templates like .ova files, VMware virtual machine disks such as .vmdk files, and lastly if you have installed Kaspersky Endpoint Security 10 on your Security Center Server you should also exclude the Security Center folder we install to. If you have other software you wish to exclude, remember to follow that vendor's recommended exclusions

| 🔀 Trusted zone                                                                                                    | _                                       |                 |  |  |  |  |  |
|----------------------------------------------------------------------------------------------------|-----------------------------------------|-----------------|--|--|--|--|--|
| 3 Exclusion rules Trusted applications                                                                                                    |                                         |                 |  |  |  |  |  |
| Exclusion rules let you specify files or folders and names of objects appearing in the<br>will be excluded from scanning by all or some Kaspersky Endpoint Security 10 for W | e Virus Encyclopedi<br>indows component | a, which<br>ts. |  |  |  |  |  |
| 4 🕂 Add 🖉 Edit 💥 Delete                                                                                                    |                                         |                 |  |  |  |  |  |
| File or folder                                                                                                    | ∇ Object na                             | ame 🔺           |  |  |  |  |  |
| ☑ C:\Program Files (x86)\Kaspersky Lab\Kaspersky Security Center\                                                                                                    | *                                       |                 |  |  |  |  |  |
| Exclusion rule                                                                                                    | *                                       |                 |  |  |  |  |  |
| Properties: V File or folder                                                                                                    | *                                       |                 |  |  |  |  |  |
| Object name                                                                                                    | not-a-virus:R<br>not-a-virus:R          | emo +           |  |  |  |  |  |
| Comment:                                                                                                    |                                         | ×               |  |  |  |  |  |
| A file or folder is not scanned when the fol                                                                                                    |                                         |                 |  |  |  |  |  |
| File or folder select file or folder 5 *.ost 6 Browse                                                                                                    |                                         |                 |  |  |  |  |  |
| ✓ Indude subfolders                                                                                                    |                                         |                 |  |  |  |  |  |
| ▲ Folder path must end with "\".                                                                                                    |                                         |                 |  |  |  |  |  |
| Нер 7                                                                                                    | ОК                                      | Cancel          |  |  |  |  |  |
|                                                                                                    |                                         |                 |  |  |  |  |  |
| Help 8 OK Cancel                                                                                                    | Import                                  | Export          |  |  |  |  |  |
| Нер                                                                                                    | ОК                                      | Cancel          |  |  |  |  |  |

Once you have made your exclusion rules, make sure they appear on the list and are checked.

| K   | Trusted zone                                                                                                    |
|-----|----------------------------------------------------------------------------------------------------|
|     | Exclusion rules Trusted applications                                                                                                    |
|     | Exclusion rules let you specify files or folders and names of objects appearing in the Virus Encyclopedia, which<br>will be excluded from scanning by all or some Kaspersky Endpoint Security 10 for Windows components. |
|     | 🖞 Add 🖉 Edit 💥 Delete                                                                                                    |
| 9   | File or folder  V Object name                                                                                                    |
|     | 🗹 C:\Program Files (x86)\Kaspersky Lab\Kaspersky Security Center\ *                                                                                                    |
|     | ▼*.vmdk *                                                                                                    |
|     | ▼*.pst *                                                                                                    |
|     | ▼ *.ovf *                                                                                                    |
|     | 🔽 *.ova *                                                                                                    |
|     | 🗹 *.ost *                                                                                                    |
|     | wwinDir%\SvsWOW64\raddrv.dll not-a-virus:Remo 🝸                                                                                                    |
|     | Rule description (dick underlined items to change):                                                                                                    |
|     | A file or folder is not scanned when the following conditions are met:<br>File or folder: <u>sost</u><br>Protection components: <u>any</u>                                                                               |
|     | Import Export                                                                                                    |
| Hel | D OK Cancel                                                                                                    |

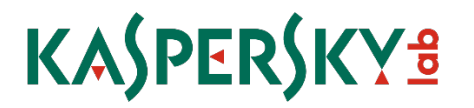

#### Optimizing scan and application settings

Next you will want to turn off the scanning of network drives in real time. For smaller businesses with NAS devices this may be okay, however for larger networks with public shares or mounted network drives this is not recommended as it may use up extra bandwidth and resources to scan.

| General       If File Anti-Virus         Events       This component resides in RAM, scanning all opened, saved, and active files to ensure maximum protection at all times.         Endpoint control       Application Startup Control         Application Startup Control       - Security level         Object at control       - Oppend contaction         Device Control       - Oppend contaction         Web Control       - File Anti-Virus         Action on threat de       - File types         Encryption       - Select action a:         Select action a:       - File scanned by sytemion @         Encryption of files and folders       - Object for         Encryption of files and folders       - Protection scope         Encryption of files and folders       - Protection scope         Anti-Virus protection       - Al and drives | Sections                                                                                                    | File Anti-Virus                                                                                                    |
|----------------------------------------------------------------------------------------------------|----------------------------------------------------------------------------------------------------|----------------------------------------------------------------------------------------------------|
| General Protection Settings File Anti-Virus Web Anti-Virus IM Anti-Virus IM Anti-Virus Firewal Network Attack Blocker Heb OK Cancel                                                                                                    | General Central Application Startup Control Application Startup Control Application Startup Control Vulnerability Monitor Device Control Web Control Encryption Common encryption settings Encryption of hard drives Encryption of files and folders Encryption of removable drives Anti-Virus protection Settings           File Anti-Virus           Mail Anti-Virus           Prevail           Mail Anti-Virus           Prevail           Network Attack Blocker           System Watcher | File Anti-Virus     This component resides in RAM, scanning all opened, saved, and active files to ensure maximum protection at all times.      Security level |

The last fixes are to enable the options to concede resources to other applications and to Perform Idle Scans. Conceding resources allows Kaspersky to automatically suspend scheduled tasks when it detects an increased load on the CPU and it will free up operating system resources for user applications. This helps to relieve the load on the CPU and disk subsystems.

The second option starts a scan task when the computer is locked or the screensaver is on for 5 minutes or longer.

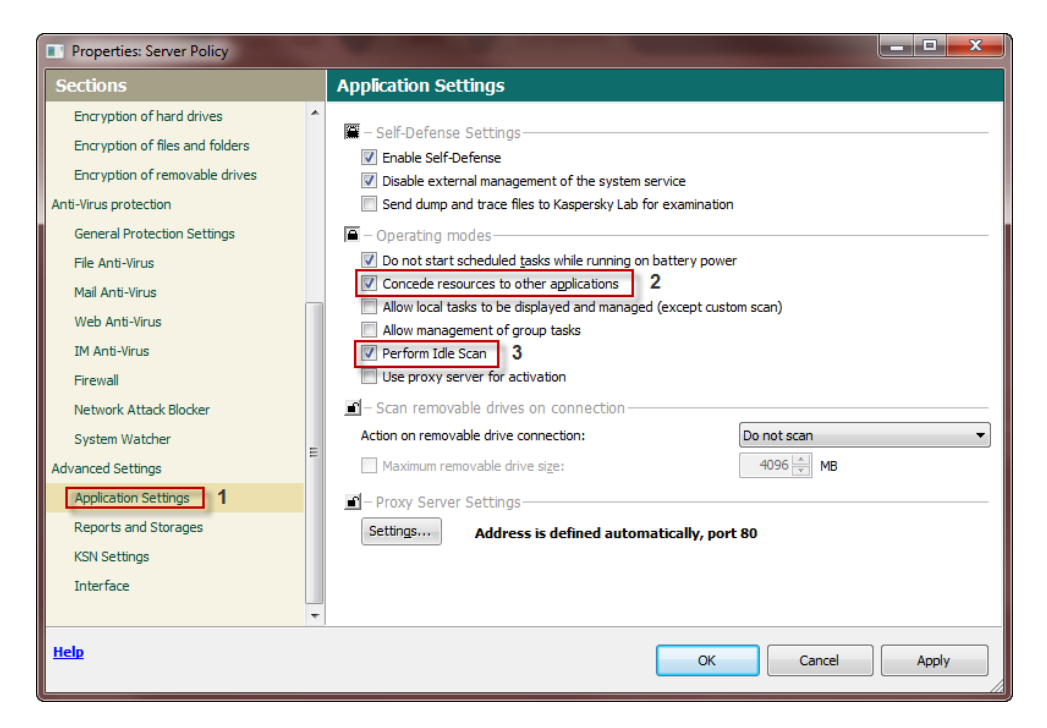

**Firewall:** Though not very restrictive by default, the Firewall component does initially block Remote Desktop Protocol, as this can be an attack vector for malicious actors. If this is required for remote management in your environment, Click **Firewall** on the left pane of the Policy's Properties window, then click the middle **Settings...** button to open the **Configure network packet rules** window: Right-click under the Permission column on the **Remote Desktop network activity** and choose **Allow**:

| Kaspersky Endpoint Security 10 for Windows monitors inbound a<br>rules created by default. You can create a new set of conditions<br>by adding or editing network packet rules. | nd outbound<br>and actions | I network activities by using network pack<br>to take on network packets and data stre | et<br>ams |
|----------------------------------------------------------------------------------------------------|----------------------------|----------------------------------------------------------------------------------------|-----------|
| 🖞 Add 🖉 Edit 💥 Delete 🛉 Move up 🌡 Move down                                                                                                    |                            | Addition                                                                               | al        |
| Network service                                                                                                    | Permission                 | n Address                                                                              | +         |
| Requests to DNS server over TCP                                                                                                    | -                          |                                                                                        |           |
| Requests to DNS server over UDP                                                                                                    |                            |                                                                                        |           |
| Sending e-mails                                                                                                    |                            |                                                                                        |           |
| Any network activity                                                                                                    | ~                          | Trusted networks                                                                       |           |
| Any network activity                                                                                                    |                            | Local networks                                                                         |           |
| Remote Desktop network activity                                                                                                    | C -                        |                                                                                        |           |
| TCP connections through local ports                                                                                                    | ~ ۷                        | Allow                                                                                  |           |
| ✓ UDP connections through local ports                                                                                                    | 00                         | Block                                                                                  |           |
| ✓ Incoming TCP stream                                                                                                    | T 🐨                        | According to the application rule                                                      |           |
| ✓ Incoming UDP stream                                                                                                    |                            |                                                                                        |           |
| <ul> <li>ICMP Destination Unreachable incoming responses</li> </ul>                                                                                                    | <b>v</b> =                 | Log events                                                                             |           |
| ✓ ICMP Echo Reply incoming packets                                                                                                    | ~                          |                                                                                        |           |
| ✓ ICMP Time Exceeded incoming responses                                                                                                    | ~                          |                                                                                        |           |
| ✓ Incoming ICMP stream                                                                                                    | 0                          |                                                                                        |           |
| ✓ ICMPv6 Echo Request incoming packets                                                                                                    | 0                          |                                                                                        |           |
| ✓ - allowed ⊘ - blocked                                                                                                    |                            |                                                                                        |           |

For further detailed administrator information please consult the following documents:

- http://docs.kaspersky-labs.com/english/kasp10.0\_sc\_gsen.pdf
- http://docs.kaspersky-labs.com/english/kasp10.0 sc admguideen.pdf
- http://docs.kaspersky-labs.com/english/kasp10.0 sc implguideen.pdf

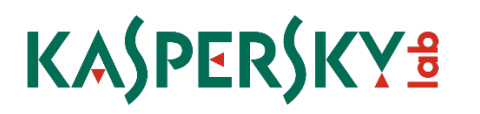